# Single Sign-on SSO with SAML

This guide will show you how to set up SSO with SAML 2.0 and Kiuwan.

#### Contents:

- Introduction
- What is SAML?
- SAML Security requirements
- Web Browser Single Sign-On SAML 2.0 Metadata
- How to configure Kiuwan to work with SSO SAML
  - Kiuwan configuration: How to configure your IdP in Kiuwan
    - IdP configuration: How to configure Kiuwan as Service Provider
    - Active Directory Federation Services (ADFS) configuration
- How to log into Kiuwan in a Web SSO scenario ٠
  - How to configure Kiuwan clients to work with SSO SAML
    - Kiuwan Local Analyzer (KLA): SSO configuration
       Kiuwan for Developers (K4D): SSO configuration

    - REST-API: SSO configuration
  - SSO login vs username-password login
  - Adding a new user in an SSO-enabled account
- Appendix Azure Active Directory configuration: How to configure Kiuwan as Service Provider Login from the Kiuwan site

# Introduction

٠

In a SAML - SSO scenario, we can define the following actors or participants:

- A User requesting for some resource or service
- A Service Provider (SP) that receives the request and provides the service or access to the resource
- ٠ An Identity Provider (IdP) that authenticate the user and asserts the user identity

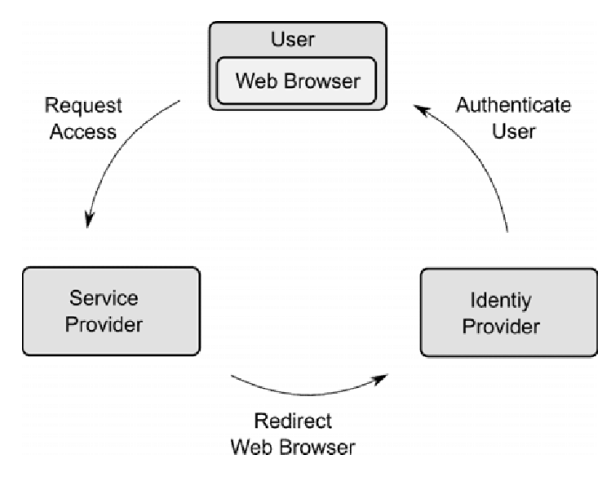

SSO can be implemented through different protocols, with SAML and OpenId Connect being the most widely used.

Kiuwan currently supports SAML. This document serves as a how-to to use Kiuwan in an SSO-SAML environment.

In summary, if your organization is using some kind of centralized user credentials repository implementing SAML and you want to use those enterprise credentials to authenticate in Kiuwan, this document provides you with information on how to set up Kiuwan to participate in an SSO-SAML environment.

# What is SAML?

SAML stands for Security Assertion Markup Language and it's an open standard for exchanging authentication and authorization data between parties. In particular, between an identity provider (IdP) and a Service Provider (SP).

SAML is an XML-based markup language for security **assertions** usually transferred from IdPs to SPs. These assertions are used by SPs to make access-control decisions.

SAML assertions contain three types of statements:

#### 1. Authentication statements

- Example: User U has been successfully authenticated at time T using method M of authentication
- 2. Attribute statements
  - Example: User U does contain value V for attribute A
- 3. Authorization statements
  - Example: User U is permitted to perform action A on resource R

Besides assertions, SAML defines **SAML protocols**, i.e. the processing rules to use assertions between SPs and IdPs.

Examples of such protocols are :

- Assertion Query and Request Protocol
- Authentication Request Protocol
- etc.

These SAML protocols can be mapped to standard **messaging formats**. This mapping is called a **SAML binding**. Examples of such bindings include:

- SAML SOAP Binding
- HTTP Redirect (GET) Binding
- HTTP POST Binding
- etc.

Finally, **SAML profiles** describe in detail how SAML assertions, protocols, and bindings combine to support a defined use case.

SAML 2.0 provides support for many profiles such as:

- Web Browser SSO Profile
- Identity Provider Discovery Profile
- Assertion Query/Request Profile
- etc

The most important SAML 2.0 profile is the Web Browser SSO Profile, and it's fully supported by Kiuwan.

## SAML Security requirements

The SAML specifications recommends:

- TLS 1.0+ for transport-level security
  XML Signature and XML Encryption for message-level security

# Web Browser Single Sign-On

Here is an image describing how Single Sign-On works:

| <ul> <li>The user agent at measurement of the second at measurement of the second at the second at the second at the seco</li></ul> | <ul> <li>The user</li> <li>Create Provider</li> <li>User Agents</li> <li>Registed 1550 Service</li> <li>Registed 1550 Service</li> <li>Registed 1550 Servic</li></ul> | Image                                                                                                    | Description                                                                                                    |
|----------------------------------------------------------------------------------------------------|----------------------------------------------------------------------------------------------------|----------------------------------------------------------------------------------------------------|----------------------------------------------------------------------------------------------------|
|                                                                                                    |                                                                                                    | Increase Provider     Larger (manufacture)       Increase (manufacture)     Register (SSO) Senore       Increase (manufacture)     Register (SSO) Senore | <ol> <li>The user<br/>(usually<br/>through<br/>a web<br/>browser)<br/>requests<br/>a<br/>resource<br/>to a<br/>Service<br/>Provider<br/>(SP)</li> <li>If a valid<br/>security<br/>context<br/>does not<br/>exist, the<br/>SP<br/>redirects<br/>the user<br/>agent to<br/>the Identi<br/>ty<br/>Provider'<br/>s (IdP)<br/>SSO<br/>Service</li> <li>The user<br/>agent<br/>issues a<br/>request<br/>to the<br/>IdP's<br/>SSO<br/>Service<br/>to<br/>identify<br/>the user<br/>(if there'<br/>s not a<br/>previous<br/>security<br/>context)</li> <li>IdP<br/>validates<br/>the<br/>request<br/>and<br/>previous<br/>security<br/>context)</li> <li>IdP<br/>validates<br/>the<br/>request<br/>and<br/>security<br/>context)</li> <li>IdP<br/>validates<br/>the<br/>responds<br/>to the<br/>user<br/>agent<br/>sends<br/>to the<br/>SP</li> </ol> |

6. The SP processe s the assertion and redirects the user agent to the requeste d resource 7. The user agent requests SP for the requeste d resource 8. Finally, the SP returns the resource to the user agent.

## SAML 2.0 Metadata

In the Web Browser SSO workflow above, there are some interactions between the IdP and the SP that are based on mutual trust, for example:

- How does the SP know the IdP is authentic? And in turn, how does the IdP know the SP is authentic?
- How does the SP know where to send the user agent with the auth request? And how does the IdP know where to send the user agent with the auth response?
- How does the IdP encrypt the SAML assertion so that the trusted SP (and only the trusted SP) can decrypt the assertion?
- How does the service provider know that the auth response is coming from a trusted IdP?

These and other similar trust conditions are based on the use of SAML 2.0 Metadata.

Metadata ensures a secure transaction between an IdP and an SP through the sharing of trusted information.

SAML 2.0 provides a well-defined, interoperable metadata format that entities can leverage to bootstrap the trust process.

Regarding SSO SAML actor's identity, metadata are defined for:

- · Identity Provider metadata (to publish identifying information about the IdP itself)
- Service Provider metadata (to publish identifying information about the SP itself)

Also, the endpoints of communication are defined by metadata, such as:

- SSO Service metadata (description of IdP's SSO endpoint)
- Assertion Consumer Service (desc of SP's service to send assertions from the IdP)

# How to configure Kiuwan to work with SSO - SAML

As explained before, Kiuwan plays the role of Service Provider (SP) in an SSO - SAML context.

To configure SSO in Kiuwan you must first, of course, rely on an existing Identity Provider (IdP). There are many available IdP systems, all of them sharing SAML concepts (more or less adapted to their terminology).

As seen above, to set up a Web SSO environment, SAML agents (idP and SP) need to be identified and let each other know of their existence.

This step is accomplished by exchanging each other's metadata.

## Kiuwan configuration: How to configure your IdP in Kiuwan

Go to Account Management > Organization and click Configure SSO.

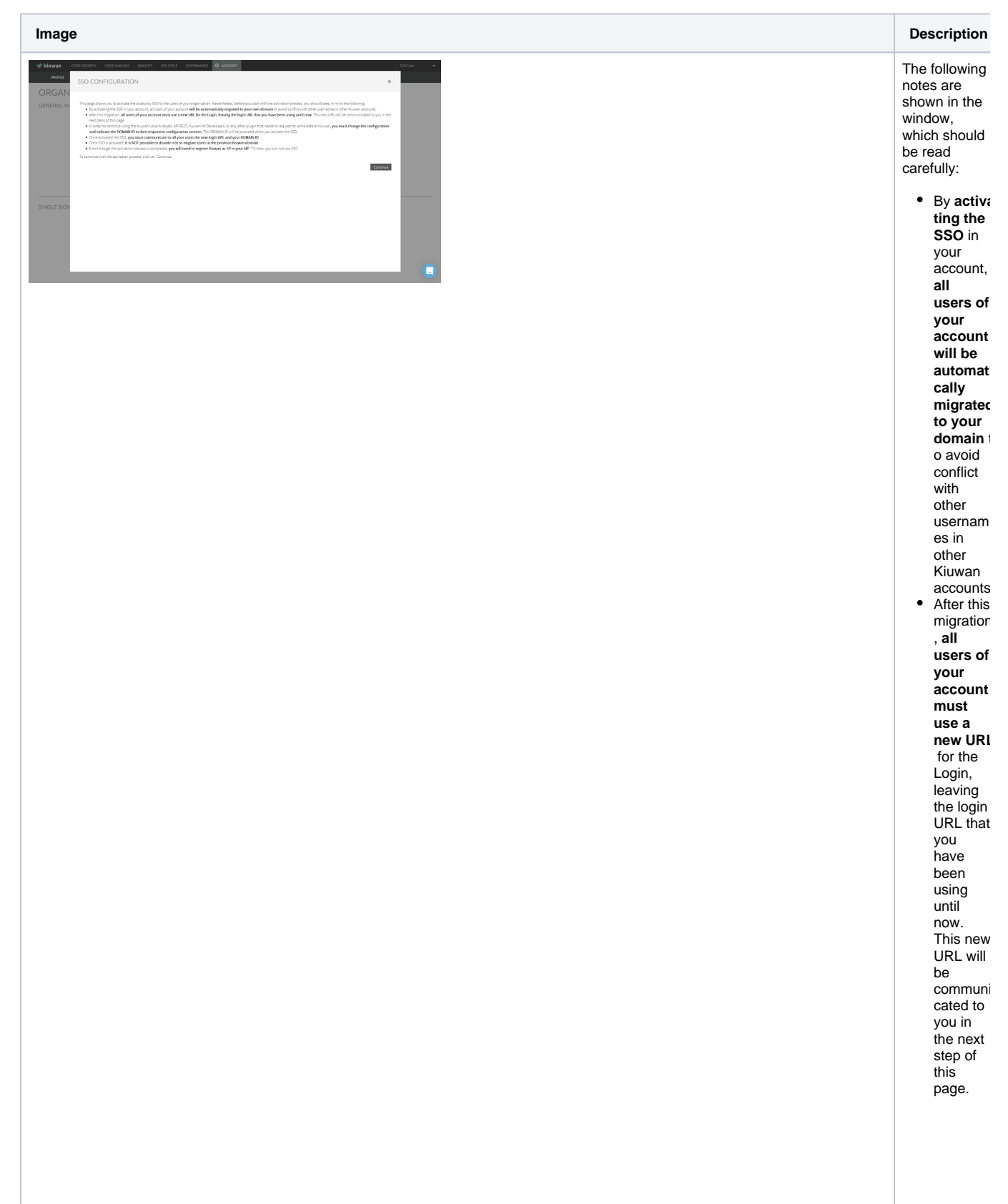

• To contin ue using the Kiuw an Local Analyzei , API REST, Kiuwan for Develop ers, or any other plugin that needs to request for some data to Kiuwan, you must change the configur ation and indicate the DOMAIN ID in their respectiv е configura tion screens. This DOMAIN ID will be provided . when you activate the SSO. (see further sections on these topics) Once activated the SSO, you must co mmunic ate to all your users the new login URL and your DOMAIN ID.

• Once SSO is activate d, it is NOT possible to disable it or remigrate users to the previous Kiuwan domain. Even though the activatior process is complete d, you will need to register Kiuwan as SP in your IdP Till then, you can not use SSO. See section on "Kiuwan' s metadata configura tion in ADFS"

٠

Click Continue to upload your IdP Metadata XML.

In a typical ADFS installation, you can commonly get it at https://<your\_idp\_domainname> /FederationMetadata/2007-06/FederationMetadata.xml

| PROFILE | SSO CONFIGURATIO           | DN                |  |  | х        |  |
|---------|----------------------------|-------------------|--|--|----------|--|
| ORGAN   |                            |                   |  |  |          |  |
|         | 1 stor Please, splead year | Tal? Petadeta IPL |  |  |          |  |
|         |                            |                   |  |  |          |  |
|         |                            |                   |  |  |          |  |
|         |                            |                   |  |  |          |  |
|         |                            |                   |  |  |          |  |
|         |                            |                   |  |  |          |  |
|         |                            |                   |  |  |          |  |
|         |                            |                   |  |  |          |  |
|         |                            |                   |  |  |          |  |
|         |                            |                   |  |  |          |  |
|         |                            |                   |  |  |          |  |
|         | I My IdP is Asure AD       |                   |  |  |          |  |
|         | Choose IdP Mesodasa XML    |                   |  |  |          |  |
|         |                            |                   |  |  | Continue |  |
|         |                            |                   |  |  |          |  |
|         |                            |                   |  |  |          |  |

If your IdP is Azure AD, check the checkbox My IdP is Azure AD. (i)

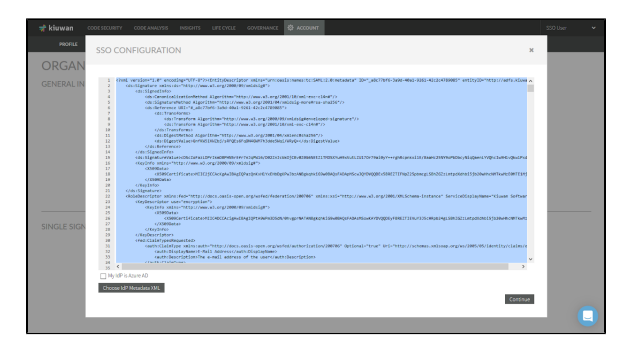

Once it's loaded, click Continue.

| kiuwan 🗠    | ROESECURTY CODEANNLYIS INSIGHTS LIFECYCLE COVERNANCE 🗘 ACCOUNT                                                                                                    | SSO User |  |
|-------------|----------------------------------------------------------------------------------------------------|----------|--|
| PROFILE     | SSO CONFIGURATION ×                                                                                                    |          |  |
| ORGAN       |                                                                                                    |          |  |
| GENERAL IN  | The activation protects is there from the low just set of the second second sec |          |  |
|             | COMMIND                                                                                                    |          |  |
|             | 27134cid/T0e1350641839e3d8443aa6c8b135089965e704c09913852e8668dFa8019030eedbc0d789d728e442148deed8117Feaar02ac3dad6e1318c992f                                                                                                    |          |  |
|             | Login UR,                                                                                                    |          |  |
|             | 1922/194703043 KJANATACOTIANA (MD<br>/ Agen har 150 me w 71754:05754135541336405441146:05/000805473540507352046054502504636475544474548663117644624125165521                                                                                                    |          |  |
|             | Enter activation code :                                                                                                    |          |  |
| SINGLE SIGN | Activate SSO                                                                                                    |          |  |
|             |                                                                                                    |          |  |
|             |                                                                                                    |          |  |
|             |                                                                                                    |          |  |
|             |                                                                                                    |          |  |
|             |                                                                                                    |          |  |

At this moment, you should have **received an email with an activation code** as well as Domain Id and Login URL. Enter the activation code and click **Activate SSO** button.

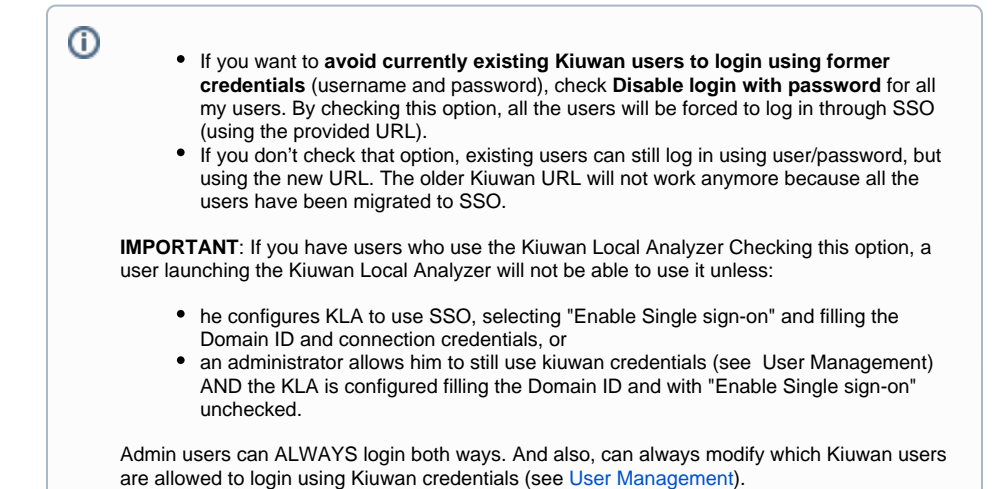

#### Example mail with activation code:

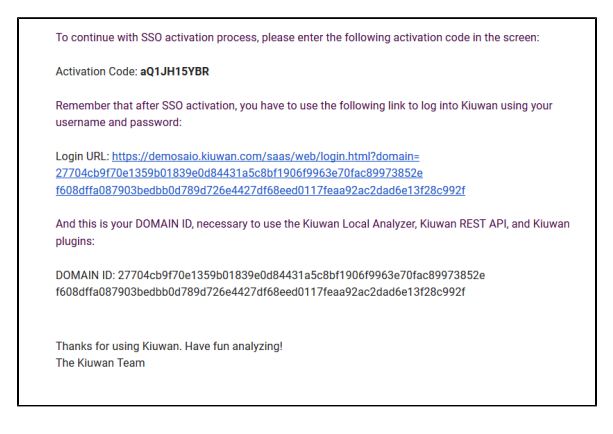

After SSO activation, you will get the URL you need to configure Kiuwan as an SP in your IdP.

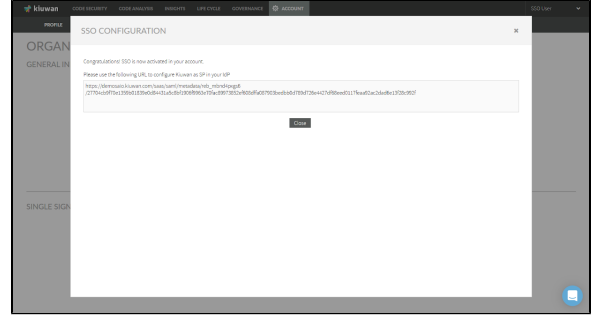

Close the page and the Kiuwan SSO configuration is done!

If you need to update existing metadata with new IdP metadata, go to the SSO initial configuration page and click **Upload a new IdP Metadata**.

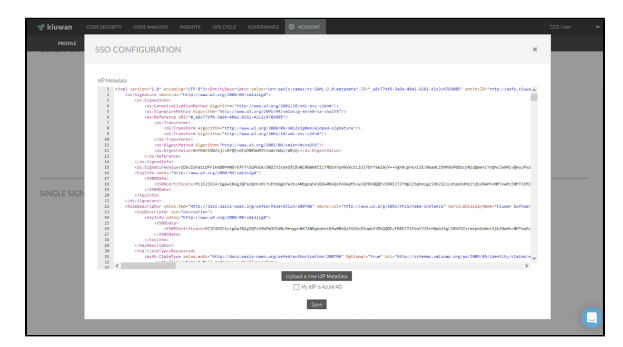

Click Save to complete the update

| 🧋 kiuwan | CODE SECURITY | CODE ANALYSIS        | INSIGHTS          | UPECYCLE | COVERHANCE | Ф ассоцит |  |  |   | SSO User |   |
|----------|---------------|----------------------|-------------------|----------|------------|-----------|--|--|---|----------|---|
| PROFILE  | sso co        | NFIGURATIC           | DN .              |          |            |           |  |  | ж | _        | - |
|          | Your IdP me   | tadata has been upda | red successfully. |          |            |           |  |  |   |          |   |
|          |               |                      |                   |          |            |           |  |  |   |          |   |
|          |               |                      |                   |          |            |           |  |  |   |          |   |
|          |               |                      |                   |          |            |           |  |  |   |          |   |
|          | r             |                      |                   |          |            |           |  |  |   |          |   |
|          |               |                      |                   |          |            |           |  |  |   |          |   |
|          |               |                      |                   |          |            |           |  |  |   |          |   |
|          |               |                      |                   |          |            |           |  |  |   |          |   |
|          |               |                      |                   |          |            | Close     |  |  |   |          |   |

After metadata configuration, go to Account Management > Profile and you will see the following data in your Kiuwan account.

| 📌 kiuwan | CODE SECURITY   | CODE ANALYSIS                                   | INSIGHTS                                     | LIFE CYCLE                              | GOVERNANCE                   | ACCOUNT                      |                                     | SSO Owner | * |
|----------|-----------------|-------------------------------------------------|----------------------------------------------|-----------------------------------------|------------------------------|------------------------------|-------------------------------------|-----------|---|
| PROFILE  | CHANCE PASSWORD | ORGANIZATION                                    | SECRET KEY                                   | S ENGINE                                | SUBSCRIPTION                 | PASSWORD POLK                | 165                                 |           |   |
| PROFIL   | E               |                                                 |                                              |                                         |                              |                              |                                     |           |   |
|          | Domain ID       | 2601c4a396593<br>4eb6ced00c687<br>1086e99cde121 | 5dd5b6dcb3aa<br>5a2b123b5a90<br>4b70509077b7 | xe45cc5f74213<br>2xx803729214<br>9e1fdf | 36bc355/114a<br>31/9a9a6a60e | This ID is needed            | to log into your corporate account. |           |   |
|          | Username        | 550                                             |                                              |                                         |                              | Username is the application. | code name of the user within the    |           |   |
|          | Email           |                                                 |                                              |                                         |                              | User email.                  |                                     |           |   |
|          | Name            | sso                                             |                                              |                                         |                              | User name.                   |                                     |           |   |
|          | Lastname        | Owner                                           |                                              |                                         |                              | Last name.                   |                                     |           |   |
|          |                 |                                                 |                                              |                                         | Save                         |                              |                                     |           |   |

Domain ID only appears when your Kiuwan account is configured to use SSO.

• This ID is needed to login to your Kiuwan account. It is shared by all users of a Kiuwan account, but unique for every Kiuwan account.

**Username** field contains your Kiuwan username. It matches the Claim mapping (Name ID) defined in your IdP when you defined Kiuwan as Service Provider (see image above for ADFS).

Email, Name and Lastname fields are descriptive data about the user.

# IdP configuration: How to configure Kiuwan as Service Provider

The IdP (Identity Provider) must be configured to recognize Kiuwan as an SP (Service Provider).

Any SAML-compliant IdP (Active Directory FS, Azure AD, CA Single Sign-On, etc) follows its configuration method, although steps are similar.

We provide a **detailed example of how to configure Active Directory Federation Services (ADFS)**. For other IdPs please refer to your sysadmins or product documentation.

### Active Directory Federation Services (ADFS) configuration

| 翰 Add Relying Party Trust V<br>Welcome                                                                                 | Witzerd X                                                                                                    | 1. Open ADFS's Add Relying Pa                                                                                   |
|----------------------------------------------------------------------------------------------------|----------------------------------------------------------------------------------------------------|----------------------------------------------------------------------------------------------------|
| Steps @ Welcome Stepsel to E Source @ Choose Access Control @ Ready to Add Trust @ Finish                              | Watcome to the ddd Helping Party Taxit Watcom         Chain-suscess expectionations consume claines in suscivity tokens to make the dividual for sugnity Web Application         Image: Chaines and Chaines and Cha                                                                                    |                                                                                                    |
| Nadd Relying Party Trust W                                                                                             | Wizard X                                                                                                    | 3. Then, ADFS will ask you about <b>K</b>                                                                       |
| Steps Vidcone<br>• Vidcone<br>• Seto Dia Source<br>• Charao Access Control<br>Paloy<br>• Ready to Add Trust<br>• Frank | Select an option that this witzed will use to obtain data about this relying party.  (a) Funct data about the relying party published orders or on a local network.  Use this option to import the notestary data and orderbackes from a sighting party organization that publishes in the indicate datasets of the relying that in the plate or even by the party organization that publishes are provided to the relying party intervent from 546 km is the plate or even by the party organization that publishes are provided to the relying party intervent from 546 km is the plate or even by the party organization that has a second of the develop party in a file  In the data data the relying party intervent that the file is from a truthed or one. The weard will not valid as the source of the file.  For data about the relying party manually  Centre data shout the relying party manually  We the option to manually input the necessary data about this relying party organization.  (Plenvious  (Plenvious  (Plenvious  (Plenvious  (Plenvious  (Plenvious  (Plenvious  (Plenvious  (Plenvious  (Plenvious  (Plenvious  (Plenvious  (Plenvious  (Plenvious (Plenvious (Plen | Ideally, if your ADFS can reach Kiur<br>Then you must provide the address<br>Organization page (see image below |

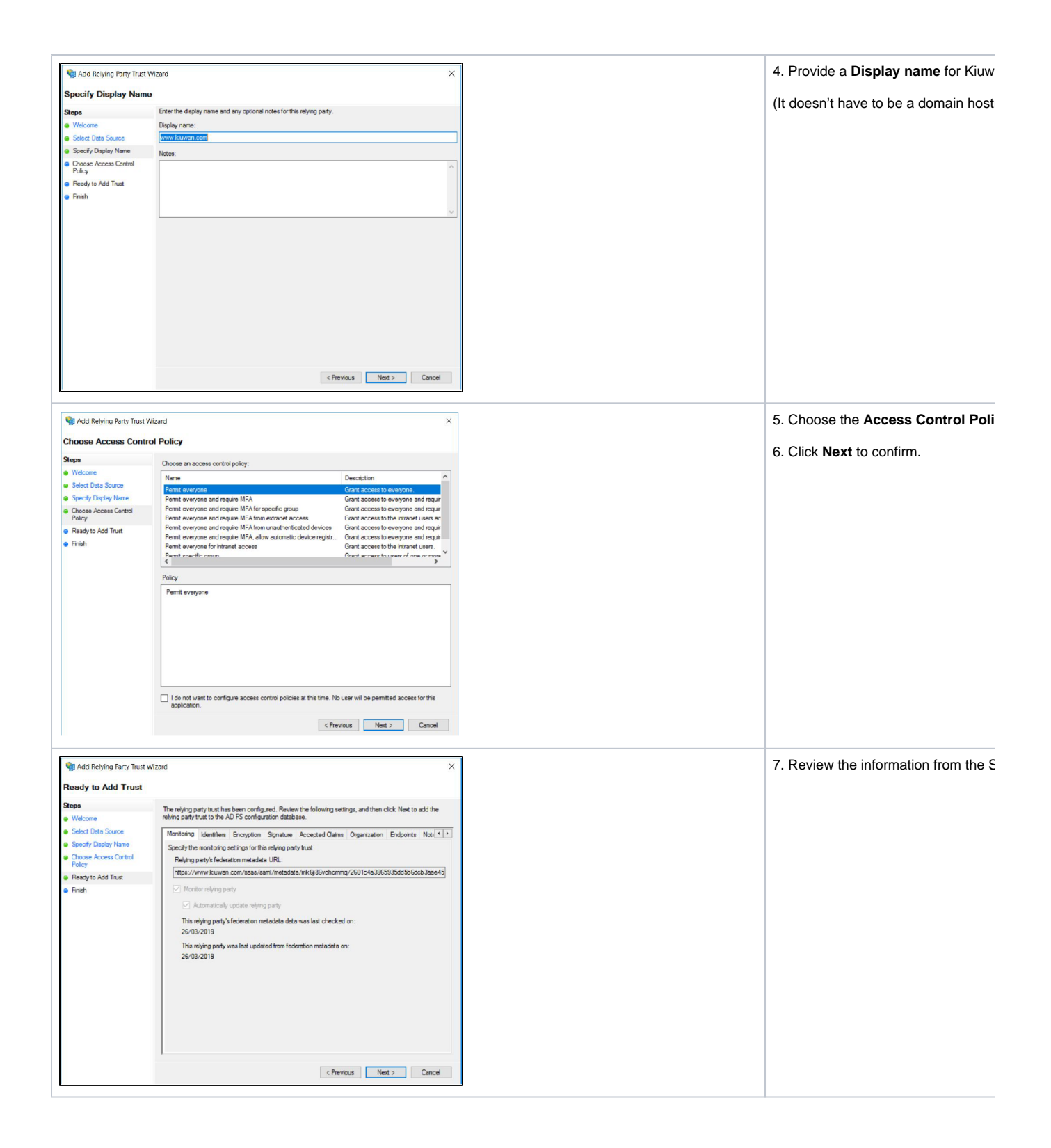

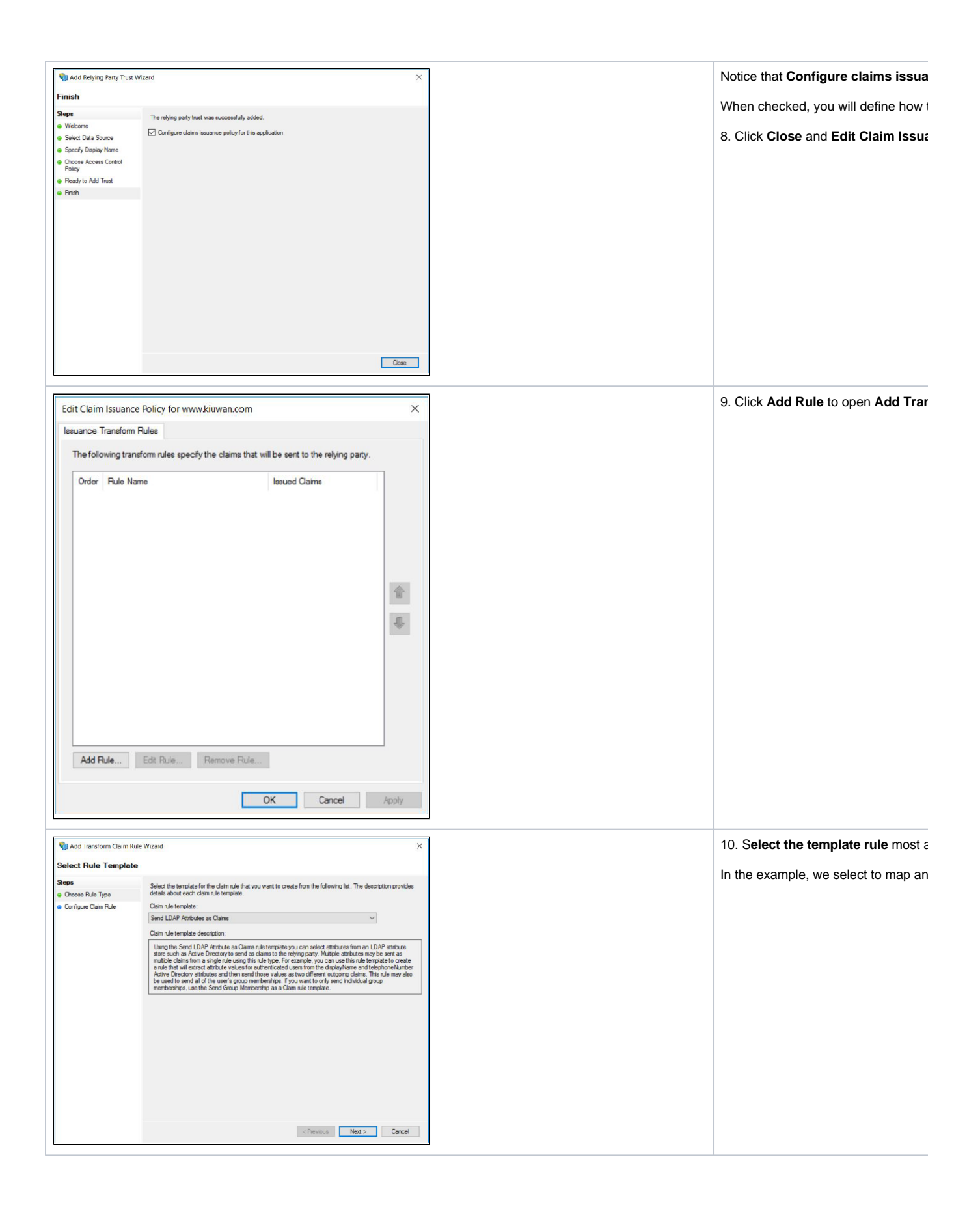

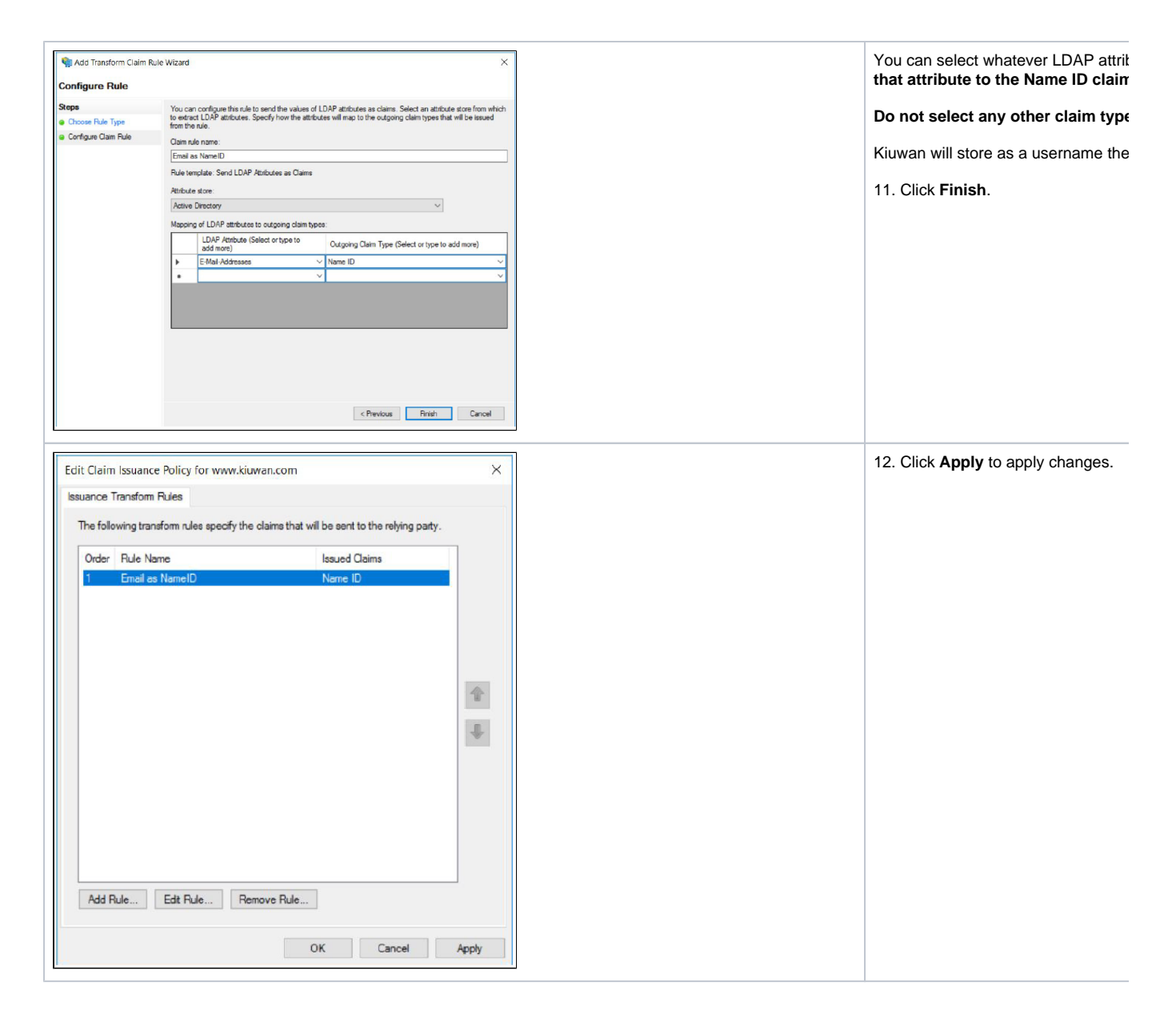

# How to log into Kiuwan in a Web SSO scenario

| (i) | The first time you log in at Kiuwan in SSO-mode, you need to specify the full URL such as:                                                                                                    |
|-----|----------------------------------------------------------------------------------------------------|
|     | https://www.kiuwan.com/saas/web/login.html?<br>sso=on&domain=2601c4a3965935dd5b6dcb3aae45cc5f7421736bc355f114a4eb6ced00c687<br>5a2b123b5a902aa8872921431f9a9a6a68e1886e99cde1214b78609077b79e1fdf                                                                                                    |
|     | Please note that, once SSO has been activated, the login URL must specify both <i>SSO</i> and <i>do main</i> parameters.                                                                                                    |
|     | <ul> <li>sso=on will make Kiuwan authenticate against the configured IdP</li> <li>sso=off will make Kiuwan authenticate locally, so login page will ask for credentials and will check them against kiuwan database (obviously this process will only work for users that are allowed to log in with kiuwan passwords, see SSO login vs username-passwordlogin)</li> </ul> |
|     | If you don't specify SSO, it defaults to <b>off</b> .                                                                                                    |

Most commonly, in an SSO environment, you will access Kiuwan from an existing link in a corporate intranet page, so the Kiuwan URL should be changed to it and you will not need to type the URL manually. Regardless, once you have successfully accessed Kiuwan for the first time, **your browser will store the domain ID**, so you can just type https://www.kiuwan.com and everything will work.

Then, the Kiuwan SSO Login page will be displayed.

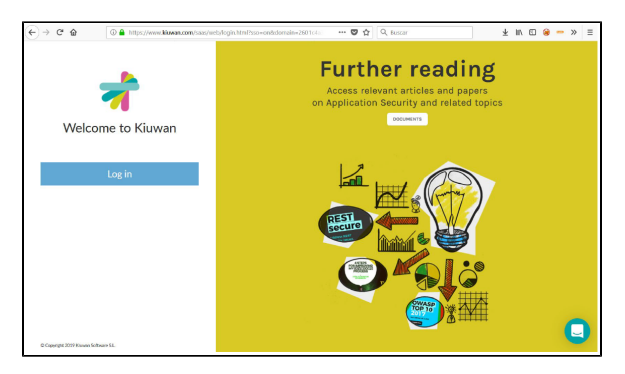

Just click Log In and the SSO-SAML protocol will be activated.

- If you were already successfully authenticated, you will log in to Kiuwan.
- If not, you will be redirected to your organizational authentication page. Once authenticated, you
  will be redirected to the Kiuwan dashboard.

#### An alternative method to login to Kiuwan is from your IdP.

If you are using ADF, you will find a URL like this: https://<your\_idp\_hostname>/adfs/ls/idplnitiatedsignon. htm

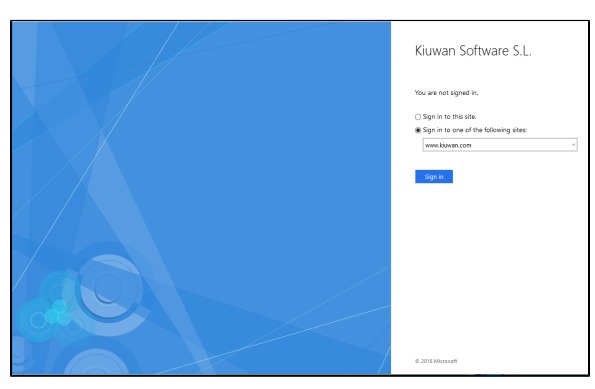

Just select the site (the Display Name defined at your IdP). Provide your credentials to be redirected to the Kiuwan dashboard.

# How to configure Kiuwan clients to work with SSO - SAML

After configuring SSO, your web users can immediately log in to the Kiuwan website using the new login URL.

But **Kiuwan "clients"** (i.e. Kiuwan Local Analyzer, Kiuwan 4 Developers, and any custom program using Kiuwan REST-API) **need to be configured to use SSO**.

## Kiuwan Local Analyzer (KLA): SSO configuration

Please refer to Single Sign On for more information on how to configure Kiuwan Local Analyzer with SSO.

## Kiuwan for Developers (K4D): SSO configuration

K4D needs to be configured with the Domain ID of your account.

Go to your IDE's Kiuwan configuration, select Connection Properties > Single Sign-On and enter your Domain ID.

## **REST-API: SSO configuration**

For custom programs using Kiuwan **REST-API calls**, you have to add a **new header (X-KW-CORPORATE-DOMAIN-ID)** to indicate the Domain ID to pass the BASIC authentication.

#### For example:

```
curl -H "X-KW-CORPORATE-DOMAIN-ID: {domain.id}" -u {username}:{password}
https://api.kiuwan.com/info
```

To use REST-API on customers with Single Sign-On, the user must be authorized by the administrator to continue using Kiuwan credentials. In this case, the user must authenticate not only providing their username and password in Kiuwan but also indicating the domain to which they belong to.

# SSO login vs username-password login

#### When a Kiuwan account is converted to SSO-enabled, by default:

- 1. All existing users must use the new login URL (see How to login at Kiuwan in a Web SSO scenario )
  - Previous URL login (https://www.kiuwan.com/saas/web/login.html) will not work anymore
- 2. Usernames and permissions are entirely preserved
  - a. Only the authentication mechanism has changed. Usernames, assigned roles, permissions, user groups, etc are maintained.
- 3. Existing users (not admins) are not allowed to log in to Kiuwan using former Kiuwan password
  - a. They will be authenticated by the configured identity provider (IdP), not by Kiuwan.

Nevertheless, you might want certain users to continue to be authenticated by Kiuwan, i,e, some user might choose to authenticate either by SSO or by Kiuwan.

The Kiuwan admin can enable username/password access through the **User Administration** page, enabling **Login with password enabled to** selected users

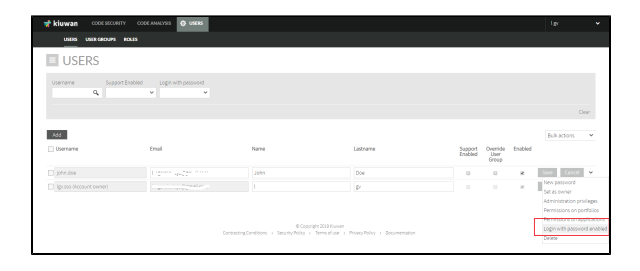

## Adding a new user in an SSO-enabled account

In an SSO-enabled account, when you create a new user, you can decide if that user can access Kiuwan with a password (besides SSO).

Just check the **Enable login with password** option in the **New User** page and click on **Generate password** to let him/her know.

| NEW USER                   |   |                                                                                                    | × |
|----------------------------|---|----------------------------------------------------------------------------------------------------|---|
| Usename                    |   | Username is the code name of the user within the application.                                                        |   |
| tmal                       |   | User email.                                                                                                    |   |
| Name                       |   | User name.                                                                                                    |   |
| Lashone                    |   | Last name                                                                                                    |   |
| Erabled                    | 0 | While the account remains disabled, the user cannot log into the application.                                        |   |
| Generate password          | 0 | If checked, generates and sends the password to user's email address.                                                |   |
| Enable Login with password | 0 | Single Sign-On is activated. If checked, this user is also allowed to login<br>using Riuwan's username and password. |   |
|                            |   |                                                                                                    |   |

# Appendix - Azure Active Directory configuration: How to configure Kiuwan as Service Provider

You must configure your Idp (Azure AD) so it recognizes Kiuwan as an SP (Service Provider).

In Azure AD, create an Enterprise Application (Kiuwan SSO, in this example).

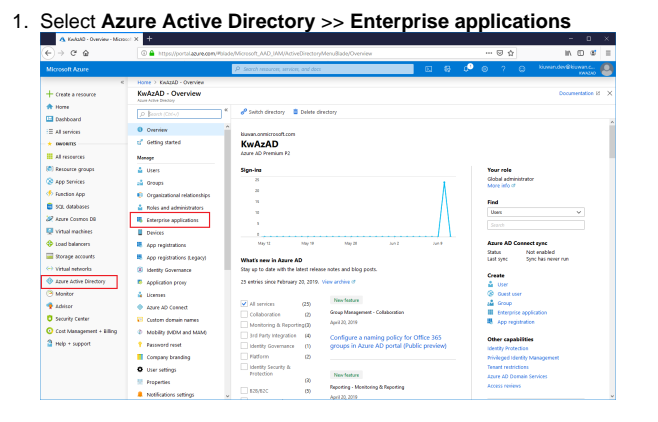

2. Click on New application.

|                                                                                                    | s//portal.azure.com/Milade/Microsoft_AAD_JAA/StartboardApplicationsMeruBlade/MiApps/meru/dd/                                                                                                    | ··· 🛛 🕁     | in 🗆 📽 🗉                                                                                                    |
|----------------------------------------------------------------------------------------------------|----------------------------------------------------------------------------------------------------|-------------|----------------------------------------------------------------------------------------------------|
|                                                                                                    | P. Search resources, services, and docs                                                                                                    | 1 🛭 🕫 🔍 🕤 🖓 | kiminder@binanc 🧕                                                                                                    |
| ••••••••••••••••••••••••••••••••••••                                                                                                    | April 2012 and 2012 and 2012 a |             | Im         Im         Im         Im           Lonnohoft Strange         Im         Im         Im           Im         Im         Im         Im         Im           Im         Im         Im         Im         Im         Im           Im         Im         Im         Im         Im         Im         Im           Im         Im |
| Vitual naturals     Justic log     Just Ander Directory     Justic face     Justic face | ten<br>- Engen<br>ad Deven<br>ad regad                                                                                                    |             |                                                                                                    |

3. Select Non-gallery application and fill in the app name (Kiuwan SSO in our example) and click

| Microsoft Azure                      |                           | ,A 500               | ch resources, services, and docs |                                            |                           | 00 | ବ ୧ ଜ                                              | KOWARKOWY                           |
|--------------------------------------|---------------------------|----------------------|----------------------------------|--------------------------------------------|---------------------------|----|----------------------------------------------------|-------------------------------------|
| + Create a resource                  | Categories                | opications - 48<br>× | Add an application               | d an application > Add your i              | own application           | ×  | Add your ow                                        | m application                       |
| A Home                               | All (215%)                | ^                    | Add your own app                 |                                            |                           | ^  | * Name o                                           |                                     |
| ·= al services                       | Business management (296) |                      | Application                      | Co-premises                                | Non-gallery               |    | Kieven SSO                                         |                                     |
| * INVENTIS                           | Collaboration (452)       |                      | developing                       | Rep application                            | application               |    | Once you decide                                    | on a same for your                  |
| All resources                        | Construction (7)          |                      | Register an app you're           | Coefigure Azure AD<br>Application Proxy to | application that you      |    | application, dick to<br>write walk you through the | he "Add" button b<br>contribution b |
| (8) Resource groups                  | Consumer (44)             |                      | it with Azure AD                 | enable secure remote<br>access             | don't lind in the gallery |    | configuration step                                 | as to get the applic                |
| 🛞 App Senices                        | Content management (153)  | _                    |                                  |                                            |                           |    | verang                                             |                                     |
| Function App                         | ORM (151)                 |                      | Add from the gallery             |                                            |                           |    | Supports: 0                                        |                                     |
| SCL databases                        | Data services (148)       |                      |                                  |                                            |                           |    | Learn more                                         | gie sign-on                         |
| Addre Costros de<br>Sector acordiano | Developer services (109)  |                      |                                  |                                            |                           |    | Automatic User                                     | Provisioning with                   |
| Load balancers                       | E-commerce (75)           |                      | Featured applications            |                                            |                           |    | Learn more                                         |                                     |
| Storage accounts                     | Education (144)           |                      |                                  | ~                                          |                           |    | Password-based                                     | J single sign-on                    |
| Virtual retworks                     | ERP (20)                  |                      | box                              | <b>C</b>                                   |                           |    | Cean more                                          |                                     |
| Azure Active Directory               | Finance (258)             |                      |                                  |                                            |                           |    |                                                    |                                     |
| Manitor                              | Health (63)               |                      | Res Co                           | nour Comentatee                            | 0                         |    |                                                    |                                     |
| Addisor                              | Human resources (28%)     |                      |                                  |                                            |                           |    |                                                    |                                     |
| Security Center                      | IT infrastructure (194)   |                      | D5                               | 👥 Q                                        |                           |    |                                                    |                                     |
| Controllingeneer + using             | Mail (33)                 |                      |                                  | ▼ 0                                        |                           |    |                                                    |                                     |
| · mp · mpor                          | management (7)            |                      | Decusign Dro                     | opbox for B G Suite                        | -                         |    |                                                    |                                     |
|                                      | Marketing (211)           |                      |                                  |                                            | _                         |    |                                                    |                                     |
|                                      | Media (71)                |                      |                                  |                                            |                           |    | 844                                                |                                     |

4. When created, you will see a page similar to the following:

| Otherwark Josephane     Die Baussename anderen werkenne     Die Baussename anderen werkenne     Die Baussename a                                                                                                    | €)⇒ ୯ ଜ         | C 🌢 https://portal.azure.com/#b                                                                                                    | iade/Microsoft,AAD,IAM,Managet/AppMenuBiade/Ovenriew/object                                                                                                    | d/05e92cce-a588-40a9-9551-d38+ 🛛 📟 😡                                                                                                    | ☆ IN E # I                                                                                                    |
|----------------------------------------------------------------------------------------------------|-----------------|----------------------------------------------------------------------------------------------------|----------------------------------------------------------------------------------------------------|----------------------------------------------------------------------------------------------------|----------------------------------------------------------------------------------------------------|
|                                                                                                    | Microsoft Azure |                                                                                                    | P Search resources, services, and docs                                                                                                    | 🗌 🖬 🕼 🖉 🖉 🤉                                                                                                    | ) 🙃 kimender@kimenc 🕻                                                                                                    |
| A manufactor from the second second sec | Marsonit Aurer  | Convert of scalar in Convertient     Season in Subsection     Season in Subsection     Convertient     Convert     Convertient     Convertient     Converteent     Convertient     Convertient     Convertient     Conver | Constructions into an other     Construction of additional and additional additional additionadditional additional additionad additional additationad additionad | Internet of the second second | Construction of the second second sec |

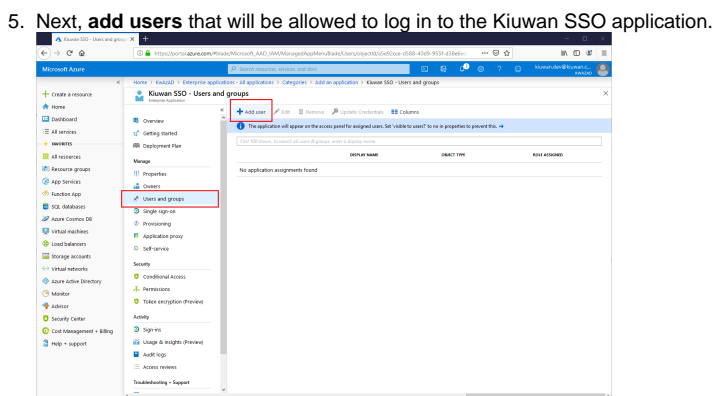

6. Select the users from your Azure Active Directory that will be allowed to log in to the Kiuwan

|                                                                                                    | 4                                                                                                    | ) → C A                                                                                                    | (i) A https://partal.apure                                                                                                    | com/Milade/Micro                                                                                                    | soft AAD IAM/Managed&coNiers/Eladed.isers/object                                                                                                    | 10/25#92me.d588.d0d9.9556.d38e6e-                                                                                                    | 🖂 🖉                        | n e =   |
|----------------------------------------------------------------------------------------------------|----------------------------------------------------------------------------------------------------|----------------------------------------------------------------------------------------------------|----------------------------------------------------------------------------------------------------|----------------------------------------------------------------------------------------------------|----------------------------------------------------------------------------------------------------|----------------------------------------------------------------------------------------------------|----------------------------|---------|
|                                                                                                    |                                                                                                    |                                                                                                    |                                                                                                    |                                                                                                    |                                                                                                    |                                                                                                    |                            | timer.  |
|                                                                                                    |                                                                                                    | krosoft Azure                                                                                                    |                                                                                                    | 29                                                                                                    | arch resources, services, and docs                                                                                                    | L 10 4                                                                                                    |                            | VANUO O |
|                                                                                                    |                                                                                                    |                                                                                                    | Home > Kwitz40 > Enterpr                                                                                                    | se applications - Al                                                                                                    | applications > Categories > Add an application > Kit                                                                                                    | uwan SSO - Users and groups > Add Ass                                                                                                    | geneent > Users and groups |         |
|                                                                                                    | 1                                                                                                    | Create a resource                                                                                                    | Add Assignment                                                                                                    | ~                                                                                                    | Users and groups                                                                                                    | L 7                                                                                                    |                            |         |
|                                                                                                    |                                                                                                    | Home                                                                                                    |                                                                                                    |                                                                                                    |                                                                                                    |                                                                                                    |                            |         |
|                                                                                                    | L                                                                                                    | Dashboard                                                                                                    | Users and groups                                                                                                    | >                                                                                                    | Search by came or enoil oddress                                                                                                    | ×                                                                                                    |                            |         |
|                                                                                                    |                                                                                                    | Al services                                                                                                    | NORM SERIESED                                                                                                    |                                                                                                    |                                                                                                    |                                                                                                    |                            |         |
|                                                                                                    |                                                                                                    | DWORITES                                                                                                    |                                                                                                    |                                                                                                    | Klawan Development                                                                                                    |                                                                                                    |                            |         |
|                                                                                                    |                                                                                                    | All researces                                                                                                    | User                                                                                                    |                                                                                                    | EUWALDPVDEUWALDOTT                                                                                                    |                                                                                                    |                            |         |
|                                                                                                    | 8                                                                                                    | Resource groups                                                                                                    |                                                                                                    |                                                                                                    | lgv SSO<br>lgesso@klawan.onmicrosoft.com                                                                                                    |                                                                                                    |                            |         |
|                                                                                                    | 0                                                                                                    | App Senices                                                                                                    |                                                                                                    |                                                                                                    |                                                                                                    |                                                                                                    |                            |         |
|                                                                                                    | 4                                                                                                    | Function App                                                                                                    |                                                                                                    |                                                                                                    |                                                                                                    |                                                                                                    |                            |         |
|                                                                                                    | 6                                                                                                    | SCIL databases                                                                                                    |                                                                                                    |                                                                                                    |                                                                                                    |                                                                                                    |                            |         |
|                                                                                                    | 3                                                                                                    | Azure Cosmos DB                                                                                                    |                                                                                                    |                                                                                                    |                                                                                                    |                                                                                                    |                            |         |
|                                                                                                    | 9                                                                                                    | virtual machines                                                                                                    |                                                                                                    |                                                                                                    |                                                                                                    |                                                                                                    |                            |         |
|                                                                                                    | 4                                                                                                    | Load balancers                                                                                                    |                                                                                                    |                                                                                                    | Selected members:                                                                                                    |                                                                                                    |                            |         |
|                                                                                                    | -                                                                                                    | Storage accounts                                                                                                    |                                                                                                    |                                                                                                    |                                                                                                    |                                                                                                    | 1                          |         |
|                                                                                                    | <                                                                                                    | Virtual networks                                                                                                    |                                                                                                    |                                                                                                    | Kiuwan Development<br>Kiuwan.dev@kiuwan.com                                                                                                    | Remove                                                                                                    |                            |         |
|                                                                                                    | 4                                                                                                    | Azure Active Direct                                                                                                    | tory                                                                                                    |                                                                                                    |                                                                                                    |                                                                                                    |                            |         |
|                                                                                                    | e                                                                                                    | Monitor                                                                                                    |                                                                                                    |                                                                                                    |                                                                                                    |                                                                                                    |                            |         |
|                                                                                                    | 4                                                                                                    | Adhister                                                                                                    |                                                                                                    |                                                                                                    |                                                                                                    |                                                                                                    |                            |         |
|                                                                                                    | c                                                                                                    | Security Center                                                                                                    |                                                                                                    |                                                                                                    |                                                                                                    |                                                                                                    |                            |         |
|                                                                                                    | 0                                                                                                    | Cost Management                                                                                                    | + kiling                                                                                                    |                                                                                                    |                                                                                                    |                                                                                                    |                            |         |
|                                                                                                    | 3                                                                                                    | Help + support                                                                                                    |                                                                                                    |                                                                                                    |                                                                                                    |                                                                                                    |                            |         |
|                                                                                                    |                                                                                                    |                                                                                                    |                                                                                                    |                                                                                                    |                                                                                                    |                                                                                                    |                            |         |
|                                                                                                    |                                                                                                    |                                                                                                    |                                                                                                    |                                                                                                    |                                                                                                    |                                                                                                    |                            |         |
|                                                                                                    |                                                                                                    |                                                                                                    |                                                                                                    |                                                                                                    |                                                                                                    |                                                                                                    |                            |         |
|                                                                                                    |                                                                                                    |                                                                                                    | Acolge                                                                                                    |                                                                                                    | Select                                                                                                    |                                                                                                    |                            |         |
| SSO appli                                                                                                    | cation                                                                                                    |                                                                                                    | Analyn                                                                                                    |                                                                                                    | Select                                                                                                    |                                                                                                    |                            |         |
| SSO appli                                                                                                    | cation.                                                                                                    |                                                                                                    | Antipa<br>4                                                                                                    |                                                                                                    | Select                                                                                                    | 0 X                                                                                                    |                            |         |
| SSO appli                                                                                                    | cation.                                                                                                    |                                                                                                    | Andyn                                                                                                    |                                                                                                    | Select                                                                                                    | - 0 ×.                                                                                                    |                            | 3       |
| SSO appli                                                                                                    |                                                                                                    | <b>eam</b> #SideMic                                                                                                    | Amign<br>4<br>soch_AAD_JAMAManagetAppMenvBiadesUs                                                                                                    | rsoljetki 05e92                                                                                                    | Select<br>cor +5588 -4549 -9555 +338eSec ····· 등 ☆                                                                                                    | - 0 ×                                                                                                    |                            | 3       |
| SSO appli<br>▲ Kawas 550 - Uner and group<br>← → ♂ @<br>Microsoft Azure                                                                                                    |                                                                                                    | <b>e.con</b> /Polada/Nor                                                                                                    | Aniga<br>4<br>soch_AKD_JKM(Monages/kgoMerv/Alade/Lo<br>arch resurces, and dect                                                                                                    | rs0ijetki05e92                                                                                                    | 56kt<br>cc: 6589-4589-55514338e5en ···· 당 쇼                                                                                                    | ×                                                                                                    |                            | ,       |
| SSO appli<br>▲ Louis 50 - Liter ind gree<br>← → ℃ @<br>Microsoft Azure                                                                                                    |                                                                                                    | <b>e.com</b> Polada Micr<br>P is<br>rrise applications - a                                                                                                    | Anign<br>c<br>south_AMD_IAM(ManagedAppMen/BladeUs<br>anth mauren; servicer, and decs<br>31 applications > Caregories > Add an applica                                                                                                    | rsiosjectid, 65e920<br>Son > Kiewae SSO                                                                                                    | 5660<br>cc: 4569-4569-5551-4338456c ···· 영 쇼)                                                                                                    | - C X                                                                                                    |                            | 3       |
| SSO appli<br>▲ Gauss 50 - Liter and prov<br>← → C @ @<br>Microsoft Acture<br>+ Cruste a resource                                                                                                    | Cation.                                                                                                    | econ Polada Micr<br>20 s<br>rise applications - 2<br>Jsers and grou                                                                                                    | Aniga<br>4<br>esott ALD JAA(Marage/AgaMen/BadeUs<br>worth mource, innan, and data<br>1 applications > Categories > Add an applica<br>ps                                                                                                    | ssibilijectki.05e92<br>Son > Kiawae SSO                                                                                                    | Seet<br>20: -550 -4509 -9331 -436+6+: → → ⊙ ☆<br>□ ♀ ↓ ↓ ↓ ↓ ↓ ↓ ↓ ↓ ↓ ↓ ↓ ↓ ↓ ↓ ↓ ↓ ↓ ↓                                                                                                    | - C X<br>In C C I<br>November Sticrement.<br>Analos                                                                                                    |                            | 3       |
| SSO appli     Austral S20 - Loss indegrees     Construction     Construction     Construction     Construction     Construction     Construction     Construction                                                                                                    | Cation.                                                                                                    | e.com/Holden/Acc                                                                                                    | Longs                                                                                                    | nschijertischieden<br>fon > Klawan SSO                                                                                                    | Seet<br>20:-650-4505 9551d3telee: ···· ⑦ ☆<br>○ @ 0 0 7 0<br>- Users and groups                                                                                                    | - 0 ×<br>In 0 d II<br>koverde@timpst.                                                                                                    |                            | 3       |
| SSO appli<br>a Saves 520 - Lens and proce<br>(c) -> C (a)<br>Microsoft Acure<br>Cristic a resource<br>Hores<br>Hores                                                                                                    | Cation. ×                                                                                                    | econ Works Mor                                                                                                    | Anique<br>contr. AAD, JMA MANaraped AppMens (Baska Use<br>ments hannarape, services, and dec:<br>11 applications > Categories > Add an applications<br>pt<br>Add and PL Cate III Remove / PL Opc<br>Add and PL Cate III Remove / PL Opc                                                                                                    | nsjúhjertilluSed2)<br>Son > Klavan SSO<br>ate Credentilah                                                                                                    | Seent                                                                                                    | - C ×<br>In C C E<br>NovemberStream                                                                                                    |                            |         |
| SSO appli<br>A Rear 50 - tree and given<br>C                                                                                                    | Cation.  x +  O Attraction  x +  Cation  x +  Cation  x +  x +  x +  x +  x +  x +  x +  x                                                                                                    | econ Works Micro<br>2 s<br>rise applications - a<br>Jsers and grou<br>4 +<br>4 ()                                                                                                    | Antique                                                                                                    | ns:00ject3.0.5492<br>ion > Klavan SSO<br>ate Credentials                                                                                                    | 5600<br>201 4500 4504 3514 3166600 ·································                                                                                                    | - C X<br>In C df II<br>Normal Constraints<br>ANNO<br>X                                                                                                    |                            | 4       |
| SSO appli<br>A Duars 50 - tors and great<br>C - C - C - C - C - C - C - C - C - C -                                                                                                    | Cation.                                                                                                    | econ Mode Mo                                                                                                    | Annue Control Control                                                           | rs, Object M, OSE 920<br>500 - Xiawan SSO<br>ale Credentials -<br>r assigned cares. Set V<br>ippiy norm.                                                                                                    | Salari<br>Ter 4550 4150 9554 4164                                                                                                    | IN C O C II<br>Normal Control II<br>Normal Control II<br>Normal Control II<br>X                                                                                                    |                            | 3       |
| SSO appli<br>A Rows 50: box of gev<br>C→ C A<br>Morosoft Acure<br>C Crast a resource<br>C Crast a resource<br>C C Crast a resource<br>C C Crast a resource<br>C C C C C C C C C C C C C C C C C C C                                                                                                     | Cation.                                                                                                    | econ Place Mo<br>Pis<br>rice applications - a<br>ksers and grou                                                                                                    | inger<br>and AVD JANDAR oppertugber all back to<br>ward means a second and an<br>1 appointers of the second and<br>particular of the second and and appoint<br>Particular of the second and and appointers of the<br>The application of appoint with a second particular<br>for the follows, second actions it particular out of the<br>second appointers of the second actions it particular out of the<br>second actions in the second actions it particular out of the second<br>second actions in the second actions it particular out of the second actions it particular out of the<br>second actions in the second actions it particular out of the second actions it particular out of the seco                         | rs, folger 14, 0,5e90<br>ion > Klavan SSO<br>ate Credentals<br>ate Credentals<br>ate Credentals<br>by scene.<br>DOF/Lar NaMI                                                                                                    | Sector<br>Sector 4500 9531 diletere ··································                                                                                                    | In C S C                                                                                                    |                            | 3       |
| SSO appli                                                                                                    | Cation.<br>× +<br>• +<br>• +<br>• +<br>• +<br>• +<br>• +<br>• +<br>•                                                                                                    | e.com/Holade/Micro<br>Second Holade/Micro<br>Price applications - a<br>Isers and group                                                                                                    | ingen<br>anno. An O. Mediane performante<br>anno marce ana ante anno<br>anno marce ana ante anno<br>ante ana ante anno ante<br>performante<br>ante ana ante ante ante ante ante<br>ante ante ante ante ante ante ante<br>ante ante ante ante ante ante ante ante<br>ante ante ante ante ante ante ante ante                                                                                                    | rssongierthi, 0.5650<br>ion > Klawati SSO<br>also Credentials =<br>ratiograd users. Set<br>highly none.<br>OSPLAY Name<br>Storwart D                                                                                                    | Sector                                                                                                    | C X     C X     C      |                            | 3       |
| SSCO appli<br>▲ fuent 50° - Set sed pleat<br>← of all and the set of the set of the set<br>← of the set of the set                                                                                                    | Cation.                                                                                                    | econ Wista Mor<br>Data<br>Serie splitates - 2<br>Ident and grou                                                                                                    | International Construction of the Construction of the Construction                                                          | nssbijectsko5c650<br>son > Klevele SSO<br>als Chiderials =<br>als Chiderials =<br>als Chiderials =<br>(0)<br>Klevel Kaming<br>(0)<br>Klevel D                                                                                                    | Sector Alton 9334 Alledes ···· ··· ··· ··· ··· ··· ··· ··· ···                                                                                                    | K C d d      K                                                                                                    |                            | 2       |
| SSSO applic  A Data Hole A Data Hole A Da                                                                                                    | Cation.                                                                                                    | econ Wilds Micro<br>2013<br>risk spatiation - a<br>Isers and grou                                                                                                    | longs<br>cont. Acto Medianopolitopolititapolititopolitatioattatatatatatatatatatatatatatatata                                                                    | es logar (1), 05400<br>los > Kavas SSO<br>ass Credentials =<br>r asigned cars. Set V<br>lippy mem.<br>ODFLar Mark<br>ODFLar Mark                                                                                                    | and all 2005 states and a set of a set of a set  | A Control of Sector Sector Secto      |                            | 3       |
| SSO appli                                                                                                    | Cation                                                                                                    | econverticate/Vice                                                                                                    | inner<br>anno 400000000000000000000000000000000000                                                                                                    | rskolgert A LoGedo<br>Son -> Klavae SSO<br>als Crudentus =<br>a salged cuer. Set -><br>lipting volve.<br>SSPL in saad<br>SSPL in saad                                                                                                    | an effek som störe som effek som störe som som som som som som som som som som                                                                                                    | Ator singed                                                                                                    |                            | 2       |
| SSO appli                                                                                                    | Cation                                                                                                    | econverticate/More                                                                                                    | longs<br>un A 400 MM An upped Applies (Biological<br>and a many services and an<br>any palances of compares > 3.45 mm spaces<br>B<br>And services ≥ 4.05 mm An upped<br>B<br>The spaces of the services of the services of                                              | nskolgenti klosfedo<br>Son 3 Kavaal SSO<br>ate Credentala<br>ate Credentala<br>ate Credentala<br>ate Stadentala<br>SSG State SAM                                                                                                    |                                                                                                    | Normal States                                                                                                    |                            | Þ       |
| SSO applic  A control to the advectory  Control to the advectory  Con                                                                                                    | Cation.<br>* *<br>• *<br>• *<br>• *<br>• *<br>• *<br>• *<br>• *                                                                                                    | e.com/HistoMoo                                                                                                    | Investigation of the second second se                                                          | nsonjectskolocido<br>Ion 9 Kieven Sto<br>en Credential<br>en credential<br>en credential<br>en credential<br>en credential<br>en credential<br>in credential<br>i | en ette som stör störatur                                                                                                    | Normal States                                                                                                    |                            | Þ       |
| SSO applie<br>Control of the second second<br>Control of the second second s                                                                                                    | Control of the second second sec | exer WisseNoo                                                                                                    | nge begr<br>and 40,000 begrungstegeland all and on<br>enternet and an antibiotic all and on<br>enternet and an antibiotic all and and<br>all all all all and all all and all all all<br>all all all all all all all                                                                                                    | essibilitet til dösser til dösser til dösser til dösser til dösser til dösser til dösser til dösser til dösser<br>er ansägned usam. Ser V<br>Til dösser til dösser til<br>dösser til dösser til dösser til dösser til dösser til dösser til dösser til dösser til dösser til dösser til dösser til dösser til dösser til dösser til dösser til dösser til dösser til dösser til dösser til dösser til dösser til döss                                                                                                    | an diffe addressing of the second second sec | No associate                                                                                                    |                            | D       |
| SSO applic  A careful to the application  A careful to the application  A careful to the applic                                                                                                    | Cention.                                                                                                    | econ Pilio Mico                                                                                                    | and 100 2000 angoing that data is<br>the first of 2000 angoing that data is<br>the first of 2000 angoing that angoing<br>angoing of 2000 angoing that angoing<br>MARINE of 2000 angoing that angoing<br>that data is a straight of 2000 angoing that<br>the first of 2000 angoing that and a page over                                                                                                    | es (Abbact 15 (OS-62)<br>Son 3 - Kanada SSO<br>ante Credentinal<br>ante Credentinal<br>ante Credentinal<br>ante Credentinal<br>ante Credentinal<br>(COS-LA SAME<br>(COS-LA SAME)<br>(COS-LA SAME)<br>(COS-LA S       | en della sulla strata di una di una d | NO DO                                                                                                    |                            | 2       |
| SSO applie<br>Control of the second second sec                                                                                                    | Cation.                                                                                                    | ecen Wistankov<br>Ros goldatas - 1<br>Sters and grou                                                                                                    | nd AD AD AD AD AD AD AD AD AD AD AD AD AD                                                                                                    | ns logart McGedio<br>Son 7 Kawan SSD<br>artic Credentials<br>e raigend scars. Set<br>Valapped Set<br>Convent D                                                                                                    | an different of specific point from a specific point from a specif | No. com                                                                                                    |                            | 2       |
| SSO applie<br>A function of prove<br>Construction of the second<br>Construction of the second<br>Construction of the secon                                                                                                    | Cation.<br>× •<br>• • • • • • • • • • • • • • • • • •                                                                                                     | econvertication of the second second se                                                                                                    | en A.D. MAN appropriate a la state<br>and A.D. MAN appropriate a la state<br>and many appropriate a la state<br>and many appropriate a la state<br>and many appropriate a la state a la state<br>a la state a la state a la state a la state a la<br>state a la state a la state a la state a la state<br>a la state a la state a la state a la state a la state<br>a la state a la state a la state a la state a la state<br>a la state a la state a la state a la state a la state<br>a la state a la state a la state a la state a la state<br>a la state a la state a la state a la state a la state<br>a la state a la state a la state a la state a la state a la state<br>a la state a la state a la state a la state a la state a la state<br>a la state a la state a la state a la state a la state a la state a la state<br>a la state a la state a la state a la state a la state a la state<br>a la state a la state a la state a la state a la state a la state a la state<br>a la state a la state a la state a la state a la state a la state a la state a la state a la state a la state<br>a la state a la state a la<br>state a la state a la state a la state a la state a la state a la state a la state a la state a la state a la state a la state a la state a la state a la state a la state a la state a la state a la state a la state a la state a la stat | ns Object 33,055450<br>Son 2 - Klavest SSO<br>and Credentials                                                                                                    | an diffe do 50 50 celetion                                                                                                    | NO OF A                                                                                                    |                            | 2       |
| SSC applie<br>A transfer to the approximation<br>Comparison of the approximation<br>Comparison of the app                                                                                                    | Cation.                                                                                                    | econ Wash Moo                                                                                                    | nd AD AD AD AD AD AD AD AD AD AD AD AD AD                                                                                                    | erstongestikkolsedo<br>ton 3 Kawar SSO<br>an Credentian II<br>a saiged case. Set<br>Vijular vanne.<br>OSSI ja Saat<br>Stars D                                                                                                    | an difference of the second second se | No estimation of the second second se |                            | 3       |
| SSO applie<br>A function of prove<br>Construction of the second<br>Construction of the second<br>Construction of the secon                                                                                                    | Cation.                                                                                                    | econv.Witaba.Woo                                                                                                    | en Al-D. All All All All All All All All All Al                                                                                                    | rstogert 4,6660 of 500                                                                                                    | an diffe add with a state of a state of a st | NO ASSESS                                                                                                    |                            | 2       |
| SSC applie<br>A transfer of the approximation of the approximation of the                                                                                                    | Catton     A     A  | e.com Vitado, Micro<br>Series and Series<br>Reservand generalization<br>Reservand generalization<br>Reservan                                                                                                    | nd AD AD AD A and a grad and a second and a second and a second and a second and a second and a second and a second and a second and a second and a second and a second a second a se                                                                                                    | es l'agge d'Alford Color<br>also 3 : Klavate SSO<br>also Crodentia (<br>e alségoed Leen, Set<br>also<br>also Crodentia (<br>also<br>also<br>also<br>Roman D                                                                                                    | an difference of the second second se | HI CONTRACTOR OF A CONTRACTOR OF A CONTRACTOR  |                            | 3       |
| SSC applie<br>A transfer de la construir de la construir de la c                                                                                                    | Cattorner     Construction     Construction     Cons | ecen Wildow Work                                                                                                    | end ADD ADDRAGE program (ADDRAGE ADDRAGE ADDRA                                                          | ns kolgent i kolgen i<br>Kolon 3 – Kannell SSO<br>anter Chedentials – E<br>er antigened scenes. Set V<br>Station Stations<br>(COLINE STATION<br>(COLINE STATION)<br>(COLINE STATION)                                                                                                    |                                                                                                    | n C C C C C C C C C C C C C C C C C C C                                                                                                    |                            | 2       |
| SSCO appelle<br>A lucation de lucationes<br>Construites de la construite<br>Construites de la construite<br>Construites de la construi                                                                                                    | Catton     Construction     Construction     Constru | econ Mada Marine Series and Series and Ser                                                                                                    | and Add Add Add Add Add Add Add Add Add A                                                                                                    | ensonjuertis Golden<br>and Chadrenian III<br>ensorgen autore Station<br>ensorgen autore<br>Convent autore<br>Convent autore<br>Convent autore                                                                                                    | an atta atta atta atta atta atta atta a                                                                                                    | NO DECEMBENT OF A CONTRACT OF A CONTRACT OF  |                            | 3       |
| SSC applie<br>A function (and applied)<br>Control and applied<br>Control and applied<br>Control and a                                                                                                    | Cattorner     Construction     Construction     Cons | exam Wilds Nor<br>Res and grou<br>serve approximation of the server<br>lisers and grou<br>evel<br>evel<br>res (                                                                                                    | and Add and Add and Add and Add add add add add add add add add ad                                                                                                    | es songert 15 05490<br>ton 3 - Kewate SEO<br>and Creations - El<br>er anigned uncers. Set<br>topological<br>COSTLP SAME<br>COSTLP SAME<br>COSTLP SAME                                                                                                    | an diffe ADD-MYD-Allen                                                                                                    | IN CONSTRUCTION                                                                                                    |                            | 3       |
| SSCO appelle<br>A lucation de lucation<br>Constantino de lucation<br>Constantino de lucation<br>Constant                                                                                                    | Cattions.                                                                                                    | every Walata Micro<br>Constraints and Constraints<br>Isers and group<br>Isers and group | en A AD, ADA ADA appropriate a la ada<br>en anti-ada adal adal adal adal adal adal adal                                                                                                    | escolywrth Oscedo<br>Ion 7 - Klawae SSO<br>arls Credential - E<br>raidgead car, Ser<br>Corport Hald<br>O Souwan D                                                                                                    | an diffe do that shares                                                                                                    | - C S                                                                                                    |                            |         |
| SSCO appoint<br>A function of the original<br>Constraints of the original<br>Constraints of the original<br>Constraints of the original<br>Constraints of the original<br>Constraints of the original<br>Constraints of the original<br>Constraints of the original<br>Constraints<br>Constraints<br>Constra | Cations.                                                                                                    | exer Widshield                                                                                                    | And A DA AND AND AND AND AND AND AND AND AN                                                                                                    | es conjuctitico de 20<br>con o : Kiunat SSO<br>and : Cradental - E<br>regional caracterization<br>consultation and and<br>consultation and<br>consultation and<br>consulta                                                   | an different of provide and an and an an and an and an<br>and an and an and an and an and an and an and an and an and an and an and an and an and an and an and an an and an and an and an and an and an and an and an and an and an and an and an and an and an and an and an and an and an and an and an and an an and an and an and an and an and an and an and an and an and an and an and an and an and an and an and an and an and an and an and an and an and an and an and an and an and an<br>an an an an an an an an an an an an an a                                                                                                    | No. Construction of the second second |                            | 2       |

7. Now that one or more users have been added, configure the Single sign-on.

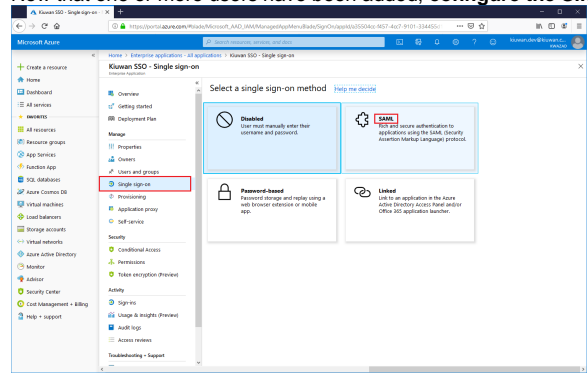

8. Export the Azure Active Directory metadata and import it to Kiuwan. To export AAD metadata, click on the Download link at Federation Metadata XML.

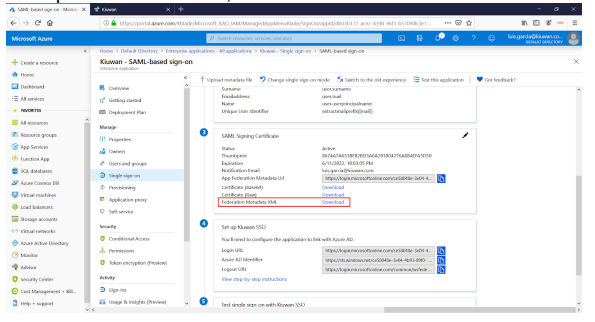

The downloaded XML file needs to be imported into your Kiuwan account, as shown before.

After importing AAD metadata into Kiuwan, your Kiuwan account will be ready to generate its metadata that you will import into AAD.

1. To export Kiuwan metadata, go to Account Management > Organization and you will see the URL to download Kiuwan metadata.

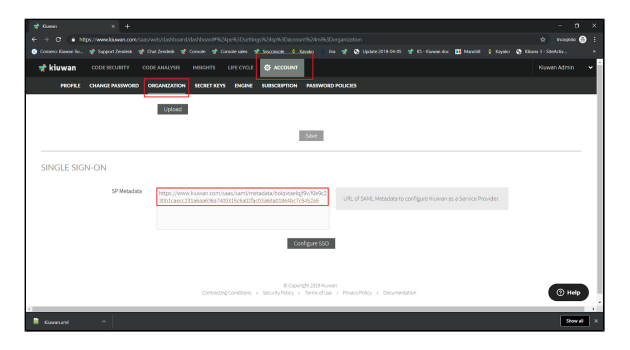

2. Type the URL in a browser and save the content as an XML file.

| 🔮 Kovan X 📀 Mitpol/www.kiswan.com/aas/s: X 🗍                                                                                                    | •                                                                                                    |                                                                                                    | - o ×                                 |
|----------------------------------------------------------------------------------------------------|----------------------------------------------------------------------------------------------------|----------------------------------------------------------------------------------------------------|---------------------------------------|
| ← → C = https://www.kluwan.com/sass/sami/metadata/dat3baai/mby                                                                                                    |                                                                                                    |                                                                                                    | 🔅 koogeita (7) 🙆 🗄                    |
| 📀 Consens Kawan So 🧋 Support Zendek 📑 Chat Zendek 📑 Console 🛫                                                                                                    |                                                                                                    | palas 👘 Aras 🧋 😋 Update 2018-06-05 🛫 85 - Kouwan das 🔢 Mand                                                                                                    | ell 🚦 Kayako 🐼 Kikawa I - Sitehetin 🕫 |
| This XML file does not appear to have any style information associated with it                                                                                                    | t. The document tree is shown below                                                                                                    | r.                                                                                                    |                                       |
| <ul> <li>A set of the set of the set of</li></ul>  | Do-"Claver, Schehbbergestöft?c511<br>Motobergestöft?c502sfcr255sfcr7<br>- true" protect/Support<br>opstbategiservrawe bekucztydel/5<br>Veteblosise.wt/Tries_Utiledebtesses<br>Sak Africk Area<br>Fyrned Abrilget Area | In California Di Balancia California (California California)<br>In California Di Balancia California (California)<br>In California California (California)<br>In California (California)<br>In California (California)<br>In California (California)<br>In California (California)<br>In California (California)<br>In California (California)<br>In California (California)<br>In California (California)<br>In California<br>In California<br>In Ca |                                       |
| DNUC25551255692556970F7082287Ka1139e22554590786/85450073934g/85<br>575/2440F1154002762/140009776475497210404874996/140007891                                                                                                    | Related Chi+R                                                                                                    | KrTrtyshrf3relie pAMBgioshc109x084QsFAA0CAQE41x82xeeCEeSU/pcvEPvV<br>TRAVAas128XChFTTxxXvX8CTbxQ1bed81/e1ftilcs1csarve1a/3xXeCT13xth                                                                                                    |                                       |
| TexT206+2P12000684y1/86P+Ch06020159++C6TalkptLeccortix                                                                                                    | Save as                                                                                                    | a6639666/38956467228966/10165366213596446313386+4437128857                                                                                                    | 832P9V838W4j30P6ut                    |
| <pre>(Valiable called) (Valiable called) (Valiab</pre> | PrintCol+P<br>Cent<br>Translate to English                                                                                                    |                                                                                                    |                                       |
| websitementals                                                                                                    | View page source Ctrf+U                                                                                                    |                                                                                                    |                                       |
| <pre>Ittle://www.internet.internet.inte</pre> | III III III III III III III III III II                                                                                                    | Advancessing of the second second secon                                                                                                    | 83399493864y359kaloo                  |
| <pre>VindihameIDFormats<br/>vericesticinameiteriketiz.ennameId-formatitrancleet<br/></pre>                                                                                                    |                                                                                                    |                                                                                                    |                                       |
| Vidi lanc20ferrativ<br>series is some si (SBR) 22 biname (d-formati persistent<br>series is some si (SBR) 22 biname (d-formati persistent<br>united some si tri SBR 11 siname (d-formati unspecified<br>v) al same tri SBR 11 siname (d-formati tisse) determine<br>united some si tri SBR 11 si name (d-formati tisse) determine                                                                                                    |                                                                                                    |                                                                                                    |                                       |

1. Now, import (upload) the Kiuwan metadata XML file into AAD.

|                             |                                     | _                  |                                                    |                                                     |                |       | -        |                |        | 0 |
|-----------------------------|-------------------------------------|--------------------|----------------------------------------------------|-----------------------------------------------------|----------------|-------|----------|----------------|--------|---|
| Microsoft Azure             |                                     | P Secol            | resources, services, and docs                      | 6                                                   | 8 O            | . ⊚ ? | 8        | kontendevili k | FANDIO | 8 |
| 4                           | Home > KwAzAD > Enterprise appl     | lications - All ap | ilications > Kiuwan SSO - Single sign-or           | SAML-based sign-on                                  |                |       |          |                |        |   |
| + Create a resource         | Kiuwan SSO - SAML-based             | d sign-on          |                                                    |                                                     |                |       |          |                |        | × |
| A Home                      |                                     | * 7 Upl            | ad metadata file                                   | ion-on mode 🖌 Switch to the old e                   | perience 🔅     |       |          | Got feedback?  |        |   |
| Dashboard                   | S Overview                          |                    |                                                    |                                                     |                |       |          |                |        |   |
| E All services              | tif Getting started                 | Setu               | n Single Sign-On with SAMI                         | - Preview                                           |                |       |          |                |        |   |
| + INVORTIS                  | RR Deployment Plan                  | Beerla             | e on gan anger an de de bele intere                | utine Kinesee FFO                                   |                |       |          |                |        |   |
| Al moteron                  | Manana                              | -                  | a congenerative of the help                        | and contact the                                     |                |       |          |                |        |   |
| (8) Resource groups         | III American                        | v                  | Basic SAML Configuration                           |                                                     |                |       | 1        |                |        |   |
| App Services                | 1 Properties                        |                    | identifier (Entity ID)                             | Required                                            |                |       |          |                |        |   |
| 🚸 Function App              | a owers                             |                    | Sign on URL                                        | Optional                                            |                |       |          |                |        |   |
| 🛢 SQL databases             | P Coars and proops                  |                    | Relay State                                        | Optional                                            |                |       |          |                |        |   |
| Z Azure Cosmos DB           | Single sign-on                      |                    |                                                    |                                                     |                |       |          |                |        |   |
| 🖳 Virtual machines          | <ul> <li>Provisioning</li> </ul>    | 0                  | Lines details and in Chines                        |                                                     |                |       |          |                |        |   |
| 💠 Load balancers            | <ul> <li>Approxime provy</li> </ul> | 1                  | Cite Automes la Clairis                            |                                                     |                |       | <i>_</i> |                |        |   |
| Torage accounts             | <ul> <li>Settorvice</li> </ul>      |                    | Sumane                                             | user.sumame                                         |                |       |          |                |        |   |
| Virtual networks            | Security                            |                    | Emailaddress<br>Name                               | user mail                                           |                |       |          |                |        |   |
| A Lore Latine Directory     | Conditional Access                  |                    | Unique User Identifier                             | useruserprincipalname                               |                |       |          |                |        |   |
| Advanter                    | Permissions                         |                    |                                                    |                                                     |                |       |          |                |        |   |
| Advisor                     | O Token encryption (Preview)        | 0                  | SAML Signing Certificate                           |                                                     |                |       | 1        |                |        |   |
| O Security Center           | Activity                            |                    | Status                                             | Active                                              |                |       |          |                |        |   |
| O Cost Management + Billing | 3 Signins                           |                    | Thumbprint<br>Expiration                           | AB6CSF112ED451F52F379F182<br>6/11/2022, 12:46:09 PM | FICFORDERCIO   | 88    |          |                |        |   |
| 3 Help + support            | 🏭 Usage & insights threview)        |                    | Notification Email<br>Ann Enderstein Methodata Inf | klavan dev@klavan.com                               |                | 0     |          |                |        |   |
|                             | Audit logs                          |                    | Certificate (kaseid)                               | Cowload                                             | 141 01470(1415 | 0.771 |          |                |        |   |
|                             | = Access reviews                    |                    | Certificate (Ravi)<br>Federation Metadata XVII.    | Download<br>Download                                |                |       |          |                |        |   |
|                             | Troubleshooting - Support           |                    |                                                    |                                                     |                |       |          |                |        |   |
|                             | 🐨 Virtual assistant (Preview)       | 0                  | Set up Kuwan SSO                                   |                                                     |                |       |          |                |        |   |
|                             | * Traditation                       |                    | Verificated to configure the predicate             | on the link with Amore 175                          |                |       |          |                |        |   |

2. Once uploaded, click Save.

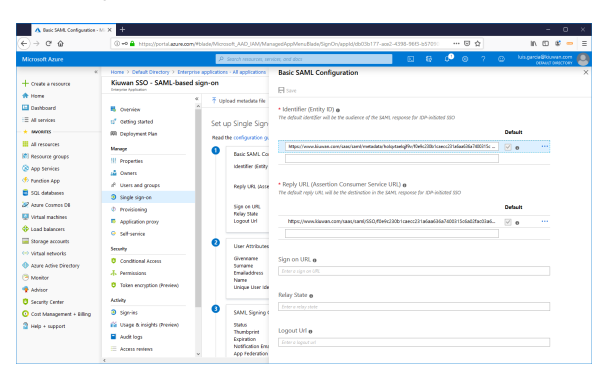

3. Once done, click on User Attributes & Claims to set your Claims policy.

| (-) → ⊂ @                                                                                                    | A https://portal.azure.com/#                                                                                                    | talate/Microsoft_M/D_JMM/ManagedAppMenuBlade/SignOn/applicia35504cc 1457-4cc7-9101-3344551 🚥 🗑 🏠 🐘 🖸 🖉                                                                                                    |
|----------------------------------------------------------------------------------------------------|----------------------------------------------------------------------------------------------------|----------------------------------------------------------------------------------------------------|
| Microsoft Azure                                                                                                    |                                                                                                    | A Search resources, anything, and alex                                                                                                    |
| ٩                                                                                                    | Home > Kwazd0 > Enterprise app                                                                                                    | Rations - All applications > Klavan SSD - Single sign-on > SAML-based sign-on                                                                                                    |
| Const a structure     A term     Attern     Attern | Kiveran SSO - SAMI-based<br>Wenner Handwind<br>G Orniver<br>G Gettig Usnid<br>Minge<br>III Propertis<br>G Orniver<br>Notioning<br>D Apolitation provi<br>S Stanica                                                                                                    | Usero of the second second sec |
|                                                                                                    | Coedidaval Access  Coedidaval Access  Coedidaval A | Multi Spring Controls     Multi Spring Controls     Multi Spring     Multi Spring Controls     Multi Spring     Multi Spring Controls     Multi Spring     Multi Spring     MultiSpring     Multi Spring     MultiSpring     Multi Spring        |

4. Select the **Name identifier value** and set up the policy on how to manage your ADA usernames to Kiuwan usernames.

| A use emiliate à Chiere. ←) → C <sup>a</sup> ⊕                                                        | () A https://portal.                            | euroon/Plade/Microsoft,AAD,W                | M/ManagedAppMenuBlade/SignOn/apple                                                                                   | (/435504cc-1457-4cc7-910                                        | 1-3344557       | - © ☆                                    | in 🖸 📽            |
|----------------------------------------------------------------------------------------------------|-------------------------------------------------|---------------------------------------------|----------------------------------------------------------------------------------------------------|-----------------------------------------------------------------|-----------------|------------------------------------------|-------------------|
| Microsoft Azure                                                                                       |                                                 | P Search resources                          | services, and alocs                                                                                                  |                                                                 | a ¢°⊚           | ? 😔                                      | kizeender@kizeenc |
| + Create a resource                                                                                   | Home > Kwi240 > En                              | erprise applications - All applications - X | Kawan SSO - Single sign on > Save b     User Attributes & Claims     Add new claim     None identifier value seerase | rprincipalsane (nameld fr                                       | tes & Cains     | 4                                        | -                 |
| Al services     Al services     Al respectes     Al respectes                                         | data/dritthaiy<br>iSe37d303d8b3<br>Scb49db3eaee |                                             | Groups returned in claim: None CLAIM NAME                                                                            |                                                                 |                 | WHE                                      | ·                 |
| 🕷 Resource groups<br>🛞 App Semices                                                                    | 2004014231212                                   |                                             | http://schemas.amlscap.org/ws/20                                                                                     | 25/85,6dentity;\tlaims,iemails<br>25/85,6dentity;\tlaims,igiven | eddreux<br>same | usecmail<br>usecgivenname                |                   |
| <ul> <li>Function App</li> <li>SQL databases</li> <li>Fourse Contract DB</li> </ul>                   |                                                 |                                             | http://schemas.amisoap.org/ws/20<br>http://schemas.amisoap.org/ws/20                                                 | 25/85,6dentity)dains,isane<br>25/85,6dentity)dains,isane        | dentiller       | usecuserprincipali<br>usecuserprincipali | ane               |
| Virtual machines  Load balancers  Storage accounts  Virtual networks                                  |                                                 |                                             | http://schemas.amisoap.org/ws/28                                                                                     | 5,05,6dentity,ttaine,suma                                       | ne              | usecsamane                               |                   |
| <ul> <li>Azure Active Directory</li> <li>Manitor</li> <li>Achisor</li> <li>Security Center</li> </ul> | CEDERE                                          |                                             |                                                                                                    |                                                                 |                 |                                          |                   |
| <ul> <li>Cost Management + Billing</li> <li>Help + support</li> </ul>                                 | 4-6223 🏠                                        |                                             |                                                                                                    |                                                                 |                 |                                          |                   |
|                                                                                                    | 4-6333                                          |                                             |                                                                                                    |                                                                 |                 |                                          |                   |

5. In this example, we take the first part of the email.

For example, an AAD user with email john.doe@domain.com will be mapped to john.doe when sent to Kiuwan.

|                                                                                                    |                                                  | P Search resources, a                       | ervices, and docs                                                                                                    | G 6                                         | C 🗢 🤉 🖓                                                                                   |                                   | . 6 |
|----------------------------------------------------------------------------------------------------|--------------------------------------------------|---------------------------------------------|----------------------------------------------------------------------------------------------------|---------------------------------------------|-------------------------------------------------------------------------------------------|-----------------------------------|-----|
| <ul> <li>← Create a resource</li> <li>← Home</li> <li>Dashboard</li> <li>Ξ All services</li> </ul>                                                                                                    | Home > Kould20 > Em                              | erprise applications - All applications - X | Exam SSD - Single Sign on > SAME-based<br>User Attributes & Claims                                                                                              | Manage user claim<br>• Name<br>Namespace    | samidentifer<br>Miju/Vichervacivelizag.or                                                 | yf me 2005, 12 dan sterp Stairme. |     |
| movemts     An escents     An escents     An escents     An escents     An escents     Anno     Anno     A | Ide/21/2020/863<br>Ext-M00basee<br>(de#01e031272 |                                             | Case Asset<br>Hitp://schemas.mboag.org/nn/2007/f<br>Hitp:/schemas.mboag.org/nn/2007/f<br>Hitp:/schemas.mboag.org/nn/2007/f<br>Hitp:/schemas.mboag.org/nn/2007/f | Searce<br>• Transformation<br>• Parameter 1 | Choose name ident     Email address     Attribute      Norcha     Identified     asscrall | inardion                          | × × |
| Analy Revolution<br>Active Active Directory<br>Manifer<br>Additor<br>Cold Management + Balling<br>Help + Support                                                                                                    | CSOPES<br>#4883 P                                |                                             |                                                                                                    |                                             |                                                                                           |                                   |     |

6. Now, click **Test** to test Single Sign-On with the Kiuwan SSO app.

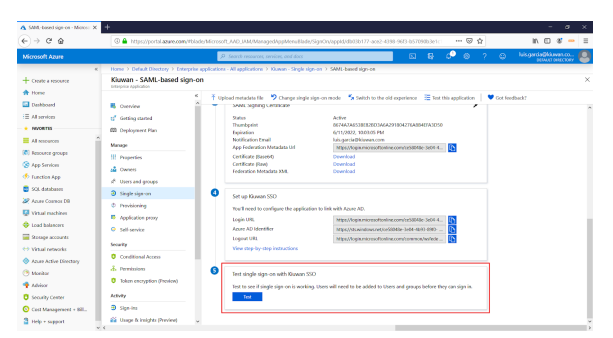

#### 7. Select the user (the current one or someone else)

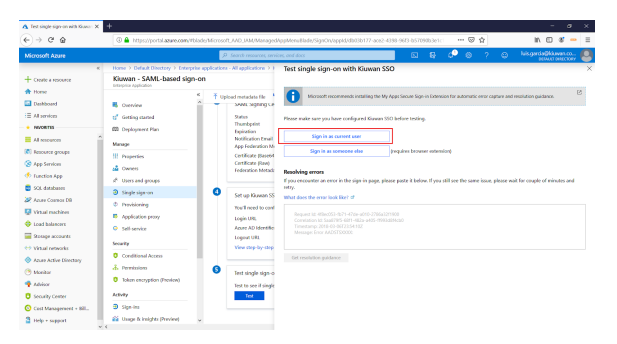

8. Because you are already logged in ADD (and therefore authenticated) you will be forwarded directly to the Kiuwan app.

| 🔥 Test single sign on with Kowon X                                       | tioon                     | × +                |                |                                                                                                    | -    | ø   | × |
|--------------------------------------------------------------------------|---------------------------|--------------------|----------------|----------------------------------------------------------------------------------------------------|------|-----|---|
| (e) → @ @                                                                | 🛈 🚔 https://www.kkuw      | an.com/soos/web    | dashboanti/das | Nord 🛛 🏠                                                                                                    | In O | 8 - | Ξ |
| 🧋 kiuwan 🛛 cope sece                                                     |                           |                    |                |                                                                                                    |      |     |   |
|                                                                          |                           |                    | )              | Analyze your source code<br>Galar de source code pour veed to avaige and create your ford application<br>is Reason. |      |     |   |
| Start with some sample code<br>from your first enalysis using some<br>Go | sample code we provide ju | t for learning pur | 20945.         | Access the Yaawa deeps<br>No code at heard? Take a quick top: arcced Plasses to learn the basics.<br>Go             |      |     |   |
|                                                                          |                           | Contrac            | ingConditions  | e Copyrigt 2009 Rawen<br>Security Paley I Terns d'Use I Privacy Paley I Documentation                               |      |     |   |

9. Login from the Kiuwan site

## Login from the Kiuwan site

To log in from the Kiuwan site, you must go to SSO URL (remember to set sso=on and set the domain) For example https://www.kiuwan.com/saas/web/login.html? sso=on&domain=f0e9c230b1caecc231a6aa636a7400315c6a02fac03a68a01864bc7c5452a5 You will be presented with the login page (without need to write your credentials)

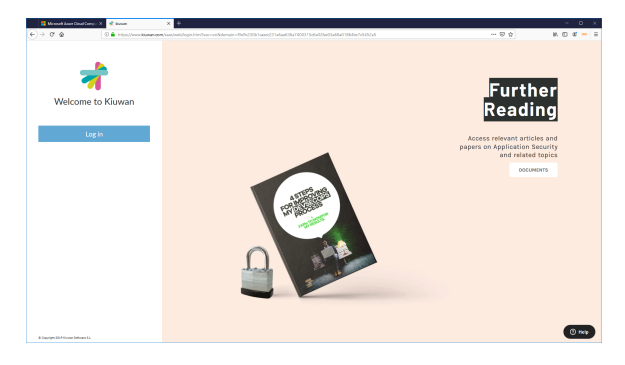

When you click on the Login button, you will be forwarded to the Azure login page:

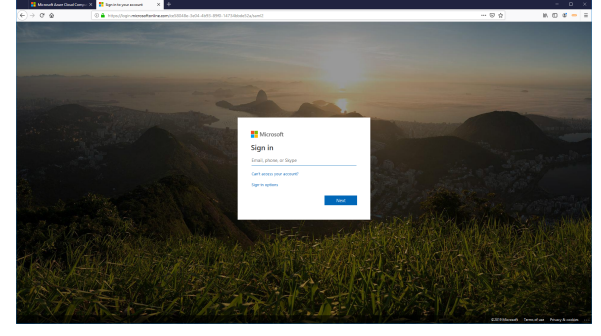

Type your credentials (AAD will authenticate you), and (if successful) you will be logged in at Kiuwan site

| 😫 Manuali Jose Cinal Corpo X 🔮 Cases X 🕂                                                                                   |                                                                                                    | <br>- • ×      |
|----------------------------------------------------------------------------------------------------|----------------------------------------------------------------------------------------------------|----------------|
| kinwan conscienty contained in second                                                                                      | 00471                                                                                                    | <br>\$50.0er • |
|                                                                                                    | Analyze your source code                                                                                 |                |
| Start with some sample code<br>Receipter free and yes a sing some sample code ne provide just for learning purposes.<br>Go | Answer for Search door.<br>It is used a shared That ar specific tour answer for larger the largers<br>Ga |                |
|                                                                                                    | Occupying 222 Invest     Consideration (Second Value - Press Helice + Decommission                       |                |
|                                                                                                    |                                                                                                    |                |
|                                                                                                    |                                                                                                    |                |

You need to authenticate even if you are logged in at AAD, because the second authentication has been forced by Kiuwan. Very often IdPs (AAD, ADFS, etc) send to Kiuwan *old* auth tokens, making SSO fail. To prevent these situations, **Kiuwan forces IdP to perform the auth process** and send to Kiuwan a *fresh* token.